## **Viewing Student Information via Grade Book**

Once you have launched the grade book, be sure your current class is selected from the top left class box.

Select the section for the student info you are wanting to view

You can view student data two different ways:

- 1. From the scoresheet
- 2. From the Student Info icon at the top

## Scoresheet -

Click on the arrow to the right of the student name of which you wish to see info, and you will see the student data appear at the bottom of your window.

| Classes                                                                                                    | 100000                                                                                                    |                |              |                        |          |                 |                   |                  | 1122          |
|----------------------------------------------------------------------------------------------------|----------------------------------------------------------------------------------------------------|----------------|--------------|------------------------|----------|-----------------|-------------------|------------------|---------------|
| and the second second se |                                                                                                    | N.             | 1            | 1000                   | 1000     |                 |                   |                  |               |
|                                                                                                    |                                                                                                    | 1              |              | 1 Kan                  | NG.      |                 |                   |                  | 4             |
| M1(P) Math 7                                                                                                    | 14-15                                                                                                    | Barren .       |              |                        | -        |                 |                   |                  |               |
| M1(P) Health 5                                                                                                    | 51 Scoresheet                                                                                                    | Assignments    | Student Into | Grade Setup Ck         | ass Co   | intent Reports  |                   | Attendance       | Notifications |
| R1(P) English 6                                                                                                    | 51 Reporting Term:                                                                                                    | SI             | <u> </u>     | Mode: Assis            | nmen     | B Final Gr      | ades Student View |                  |               |
|                                                                                                    | O Term for this of the second second seco | lass has ende  | ed.          |                        | _        |                 |                   |                  |               |
| Obudant Causes                                                                                                    | Si In Progress                                                                                                    |                |              |                        |          | +               |                   |                  |               |
| etudenc aroups                                                                                                    |                                                                                                    |                | <u>.</u>     |                        |          | -               |                   |                  |               |
| + - Highlight Selected                                                                                                    |                                                                                                    |                |              |                        |          |                 |                   |                  |               |
| -Active (17)                                                                                                    | Students (17)                                                                                                    | (S1) Fin       | al Grade     |                        | A 1      | r.              |                   |                  |               |
| Dropped (0)                                                                                                    | poppoppoppop                                                                                                    | 0              |              | n/a                    | -        |                 |                   |                  |               |
|                                                                                                    | Rannss, Shaey                                                                                                    | 0              |              | n/a                    | -        | -               |                   |                  |               |
|                                                                                                    | sdfsdtf, dtk                                                                                                    | 0              |              | n/a                    |          | -               |                   |                  |               |
|                                                                                                    | silfef, sfels                                                                                                    | 0              |              | n/a                    | 2        | -               |                   |                  |               |
|                                                                                                    | speeberger, ert                                                                                                    | 0              | -            | n/a                    | 23       | -               |                   |                  |               |
|                                                                                                    | some, nad                                                                                                    | 0              |              | n/a                    | - 1      | -               |                   |                  |               |
|                                                                                                    | somestudent, no                                                                                                    | 0              |              | n/a                    |          |                 |                   |                  |               |
|                                                                                                    | Tinnecanoe, Ben                                                                                                    | 0              |              | n/a                    |          | 2               |                   |                  |               |
|                                                                                                    | Timerance                                                                                                    | õ              | ~~           | 0/0                    |          | 2               |                   |                  |               |
|                                                                                                    | mean                                                                                                    |                |              |                        |          |                 |                   |                  |               |
|                                                                                                    | median                                                                                                    |                |              |                        |          |                 |                   |                  |               |
|                                                                                                    | mode                                                                                                    |                |              |                        |          |                 |                   |                  |               |
|                                                                                                    | 2. Summary                                                                                                    |                |              |                        | 1        | 11              |                   |                  |               |
| Categorias                                                                                                    | dilli points eamedin/a                                                                                                    |                |              |                        |          |                 |                   | Revert           | Save          |
| + - Filter Off                                                                                                    | . 09                                                                                                    |                |              |                        | TR       | pecanoe, Garn   | ett               |                  |               |
| ALL                                                                                                    |                                                                                                    |                | 225          |                        | 2        | Sec             |                   |                  |               |
| Homework                                                                                                    | Student                                                                                                    | ixtra Class Co | iumns Teache | r Personal Note        | <u>)</u> |                 |                   |                  |               |
| Project                                                                                                    |                                                                                                    |                |              |                        |          |                 |                   |                  |               |
| Quiz                                                                                                    | and the second second se                                                                                                    |                |              | Hame: Trong            | -        | Gerrett         | Student Number    | 1030973          |               |
| Test                                                                                                    |                                                                                                    |                |              | mine. opper            | anse,    | Called Fill Sc. | Skulen million    | 10.007.1         |               |
|                                                                                                    |                                                                                                    |                |              | Gender: M              |          |                 | Grade Level       | 1 12             |               |
|                                                                                                    |                                                                                                    |                | E            | <b>irthday:</b> 01/21/ | 1995     |                 | Grade Scale       | : Default        |               |
|                                                                                                    |                                                                                                    | 1              | Student Hom  | e Phone: (765) 5       | 55-12    | 234             | Student Email     | gttpp97@tscsch   | ools.net      |
|                                                                                                    |                                                                                                    | 5              |              | Mother: Gal Ti         | ppeca    | inoe            | Fathe             | n David Tippecan | 90E           |
|                                                                                                    |                                                                                                    |                | Guardi       | an Emaik Tope          | ance     | Øtsc.k12. m.us. |                   |                  |               |
|                                                                                                    |                                                                                                    | UBA I          | 500-005-00   | gjene                  | rick @   | hotmeil.com     |                   |                  |               |

You can also add your own criteria for students, by using the second tab entitled "Extra Class Columns". This is not sent to PowerSchool Admin, it is ONLY viewable from YOUR grade book.

The "Teacher Personal Notes" window/tab is a location where you can enter data for a student that only you can see.

Be sure to click on save, if you enter any data for a student that is customizable.

## <u>Student Info Icon</u> –

Click on the Student Info icon in the top bar of your grade book

This will list all your students for this section in a spreadsheet type of format with specific data that has been entered on PowerSchool Admin side.

You will also have some columns that you can customize (ie preferred name, custom column 1, 2, 3, 4, 5, etc). You can label these custom columns and add more by clicking on the Extra Class Columns button at the top of the student names.

| Extra Class Columns |                  |  |  |  |  |
|---------------------|------------------|--|--|--|--|
| My Order            | Student Name ( / |  |  |  |  |
| 1                   | nnnnnnnnnnn      |  |  |  |  |
| 2                   | Rappss, Shaey    |  |  |  |  |

You can change the order of these columns, by simply clicking on the column heading and dragging it to the location you want it to display.

Clicking on the arrow next to the student name will display only that one student's info in the bottom portion of your screen (just as in the scoresheet view).

| coresteet Assorm<br>Extra Closs Columns<br>der Student M<br>minimum<br>Rappes, Si<br>soficif, effi<br>sonebrige<br>somestud<br>Tippecano<br>Tippecano<br>Tippecano<br>Tippecano<br>Tippecano<br>Tippecano<br>Tippecano<br>Tippecano<br>Tippecano<br>Tippecano<br>Tippecano<br>Tippecano<br>Tippecano<br>Tippecano                                               | ame ( A           ame ( A           innn ©           hazey ©           k< ©           s< ©           s, ert ©           e, c ©           e, C ©           e, St ©           e, St ©           e, St ©                                                                                                    | Preferred Name       | Setup Cless Carl<br>Subject Number<br>102/294<br>417<br>1025836<br>1022/391<br>1022/391<br>1022/391<br>1022/391<br>1022/391<br>1032/591<br>1033055<br>1030957<br>1030957<br>1030957<br>1030957<br>1030957                                                                                                    | ent Reports<br>Brthday<br>04/26/2001<br>12/07/2010<br>01/01/2009<br>01/02/1905<br>01/22/1905<br>01/22/1905<br>01/22/1905<br>01/02/1905<br>01/02/1905<br>00/02/1905<br>00/02/1905<br>00/02/1905<br>00/02/1905<br>00/02/1 | Gender<br>F<br>M<br>M<br>M                                                                                                  | Custom 1                                                                                                    | Attendence  Grade Level  5 2 2 3 3 4 1 5 12 12 12 4                                                                                                    | Home Phone                                                                                                    | Dx<br>01<br>01<br>01<br>01<br>01<br>01<br>01<br>01<br>01<br>01<br>01<br>01<br>01                                                                                                    |
|----------------------------------------------------------------------------------------------------|----------------------------------------------------------------------------------------------------|----------------------|----------------------------------------------------------------------------------------------------|----------------------------------------------------------------------------------------------------|----------------------------------------------------------------------------------------------------|----------------------------------------------------------------------------------------------------|----------------------------------------------------------------------------------------------------|----------------------------------------------------------------------------------------------------|----------------------------------------------------------------------------------------------------|
| ioresteel Assort<br>the Clease Columns<br>der Student für<br>Rappas, Si<br>soffst afsf<br>soreberge<br>some, nad<br>somestud<br>Tippecane<br>Tippecane<br>Tippecane<br>Tippecane<br>Tippecane<br>Tippecane<br>Tippecane<br>Tippecane                                                                                                    | Image:         Stade           anne ( A         annon ©           anne ( A         ©           anne ( A         ©           anne ( A         ©           anne ( A         ©           anne ( A         ©           anne ( A         ©           anne ( A         ©           anne ( A         ©           anne ( A         ©           anne ( A         ©           anne ( A         ©           anne ( A         ©           b, ( C         ©           e, C ©         ©           e, State ( C         ©           e, State ( C         © | Preferred Hame       | Setup Cless Cont<br>Student Number<br>1027194<br>417<br>1025836<br>1027297<br>1027192<br>1027191<br>1027191<br>1027260<br>1031055<br>1031055<br>1030974<br>1031055<br>1030974<br>1031053<br>1031053                                                                                                    | Brthday<br>04/26/2001<br>12/07/2010<br>01/01/2009<br>01/01/2005<br>01/21/1905<br>01/21/1905                                                                                                    | Gender<br>F<br>M<br>M<br>M                                                                                                  | Custom 1                                                                                                    | Grade Level           5           2           3           2           3           2           3           1           5           12           12           12           12                                                                                                    | Notifications<br>Home Phone                                                                                                    | Di<br>09<br>09<br>09<br>09<br>09<br>09<br>09<br>09<br>09<br>09                                                                                                    |
| correstnet Assource<br>Extra Cless Columns<br>dar Student M<br>monomann<br>Rappes, Si<br>soffsdjr, djr<br>some, nad<br>somestud<br>Tippecano<br>Tippecano<br>Tippecano<br>Tippecano<br>Tippecano<br>Tippecano<br>Tippecano<br>Tippecano<br>Tippecano<br>Tippecano<br>Tippecano                                                                                  | ame ( A<br>ame ( A<br>innn O<br>haey O<br>k O<br>r, ert O<br>e, et O<br>e, ferd O<br>e, C O<br>e, Fred O<br><u>e</u> , C O<br>e, Fred O<br><u>e</u> , Sc O                                                                                                    | Preferred Name       | Shup Class Con<br>Shutent Number<br>1027194<br>417<br>1022836<br>1027192<br>1027192<br>1027191<br>1027290<br>1031054<br>1031055<br>1030974<br>1031053<br>1031053<br>1031053                                                                                                    | ent Reports<br>Br thday<br>04/26/2001<br>12/07/2010<br>01/01/2009<br>01/01/2005<br>01/21/1995<br>01/01/2095<br>01/01/2095<br>01/21/95<br>01/01/2095<br>01/01/2095<br>0/01/01/2095<br>0/01/01/01/2095<br>0/01/01/01/01/01/01/01/01/01/01/01/01/01                                                                                                    | Gender<br>F<br>M<br>M<br>M                                                                                                  | Custom 1                                                                                                    | Attendence Grade Level 5 2 3 3 4 1 5 12 12 12 4                                                                                                    | Notifications<br>Home Phone                                                                                                    | Da<br>09<br>09<br>09<br>09<br>09<br>09<br>09<br>09<br>09                                                                                                    |
| Corestent Assort<br>Extra Class Columns<br>der Student III<br>Appess, SI<br>saffstijf, affsti<br>snoeberge<br>some, nad<br>somestuid<br>Tippecano<br>Tippecano<br>Tippecano<br>Tippecano<br>Tippecano<br>Tippecano<br>Tippecano<br>Tippecano<br>Tippecano<br>Tippecano<br>Tippecano<br>Tippecano<br>Tippecano                                                   | ents         Studie           ame ( &         1           innn         0           haev         0           k         0           or, ert         0           e, Ren         0           e, Ren         0           e, Ren         0           e, Ren         0           e, Sc         0           e, Sc         0                                                                                                    | lent Info Grade      | Student Number<br>1027194<br>417<br>1027836<br>1027257<br>1027192<br>1027192<br>1027192<br>1027290<br>1031055<br>1031055<br>103105<br>103105<br>10310 | Intern         Reports           Birthday         04/26/2001           01/01/2009         01/01/2009           01/01/2005         01/21/1995           01/21/2008         01/21/1995           01/01/2008         01/21/2008                                                                                                    | Gender<br>F<br>M<br>M<br>M                                                                                                  | Custom 1                                                                                                    | Attendence Grade Level 5 2 2 3 3 4 1 5 12 12 4                                                                                                    | Notifications<br>Home Phone                                                                                                    | Da<br>09<br>09<br>09<br>09<br>09<br>09<br>09<br>09<br>09<br>09                                                                                                    |
| Extra Cless Columns<br>der Student IN<br>mmmnnam<br>Rappas, Si<br>soffst, afsfr<br>soneberge<br>some, nad<br>somestud<br>Tippecano<br>Tippecano<br>Tippecano<br>Tippecano<br>Tippecano<br>Tippecano<br>Tippecano<br>Tippecano<br>Tippecano<br>Tippecano<br>Tippecano<br>Tippecano<br>Tippecano<br>Tippecano<br>Tippecano<br>Tippecano<br>Tippecano<br>Tippecano | anne ( A<br>hanna O<br>haey O<br>k O<br>s O<br>ar, ert O<br>e, Co O<br>e, Co O<br>e, Co O<br>e, Sc O<br>e, Sc O<br>e, Sc O<br>e, Sc O                                                                                                    | Preferred Name       | Student Number<br>1027194<br>417<br>1025836<br>1027257<br>1027192<br>1027191<br>1027260<br>1031054<br>1031055<br>1030974<br>1031053<br>1031053<br>1031053                                                                                                    | Birthday<br>04/26/2001<br>12/07/2010<br>01/01/2009<br>01/01/2005<br>01/21/1996<br>01/21/1996                                                                                                    | Gender<br>F<br>M<br>M<br>M                                                                                                  | Custom 1                                                                                                    | Grade Level<br>5<br>2<br>2<br>3<br>4<br>1<br>5<br>5<br>12<br>12<br>12<br>4                                                                                                    | Home Phone                                                                                                    | De<br>09<br>09<br>09<br>09<br>09<br>09<br>09<br>09<br>09<br>09                                                                                                    |
| der Student III<br>nnnnnam<br>Rappas, SI<br>saffsdif, dj<br>saffs, afsf<br>somestuid<br>Tippecane<br>Tippecane<br>Tippecane<br>Tippecane<br>Tippecane<br>Tippecane<br>Tippecane<br>Tippecane<br>Tippecane                                                                                                    | ame ( A           innan         O           haey         O           k         O           s         O           r, ert         O           ent, no         O           e, Ben         O           e, Ch         O           e, Go         O           e, Sch         O           e, Sch         O           e, Sch         O           e, St         O                                                                                                    | Preferred Name       | Student Number<br>1027194<br>417<br>102836<br>1027257<br>1027192<br>1027192<br>1027191<br>1027260<br>1031055<br>1031055<br>1030973<br>1031053<br>1031053                                                                                                    | Brthday<br>04/26/2001<br>12/07/2010<br>01/01/2009<br>01/01/2005<br>01/21/1996<br>01/21/1996                                                                                                    | Gender<br>F<br>M<br>M<br>M                                                                                                  | Custom 1                                                                                                    | GradeLevel<br>5<br>2<br>3<br>2<br>3<br>4<br>1<br>5<br>12<br>12<br>12<br>12<br>12<br>4                                                                                                    | Home Phone                                                                                                    | Da<br>09<br>09<br>09<br>09<br>09<br>09<br>09<br>09<br>09                                                                                                    |
| nnnnnnn<br>Rapps, Sl<br>sdfsdjf, dj<br>sdfst, sfsf<br>soneberge<br>some, nad<br>somestud<br>Tippecano<br>Tippecano<br>Tippecano<br>Tippecano<br>Tippecano<br>Tippecano<br>Tippecano                                                                                                    | innan         O           haey         O           k         O           s         O           s, cet         O           s, r, ert         O           e, set         O           e, Seen         O           e, Fred         O           e, Fred         O           e, Sc         O           e, St         O                                                                                                    |                      | 1027194<br>417<br>1025836<br>1027257<br>1027192<br>1027191<br>1027260<br>1031055<br>1031055<br>1030974<br>1030973<br>1031053                                                                                                    | 04/26/2001<br>12/07/2010<br>01/01/2009<br>01/01/2005<br>01/21/1996<br>01/21/1995<br>01/01/2008                                                                                                    | F<br>M<br>M<br>M                                                                                                    |                                                                                                    | 5<br>2<br>2<br>3<br>2<br>3<br>4<br>1<br>5<br>12<br>12<br>4                                                                                                    | (765) 55                                                                                                    | 09<br>09<br>09<br>09<br>09<br>09<br>09<br>09<br>09                                                                                                    |
| Rapps, Sl<br>sdfsdf, dj<br>sdfsf, sfsf<br>snoeberge<br>somestud<br>Tippecano<br>Tippecano<br>Tippecano<br>Tippecano<br>Tippecano<br>Tippecano<br>Tippecano<br>Tippecano<br>Tippecano                                                                                                    | haey 0<br>k 0<br>r, ert 0<br>ent, no 0<br>e, Ben 0<br>e, Ci 0<br>e, Fred 0<br>e, Ci 0<br>e, Sc 0<br>e, St 0                                                                                                    |                      | 417<br>1025836<br>1027257<br>1027192<br>1027191<br>1027260<br>1031054<br>1031055<br>1030974<br>1030973<br>1031053<br>1031053                                                                                                    | 04/26/2001<br>12/07/2010<br>01/01/2009<br>01/01/2005<br>01/21/1996<br>01/21/1995<br>01/01/2008                                                                                                    | F<br>M<br>M<br>M                                                                                                    |                                                                                                    | 2<br>2<br>3<br>4<br>1<br>5<br>12<br>12                                                                                                    | (765) 55                                                                                                    | 09<br>09<br>09<br>09<br>09<br>09<br>09<br>09                                                                                                    |
| sdfsdjf, dj<br>sdfsf, sfsfs<br>snoeberge<br>some, nad<br>somestudi<br>Tippecano<br>Tippecano<br>Tippecano<br>Tippecano<br>Tippecano<br>Tippecano<br>Tippecano                                                                                                    | k 0<br>s 0<br>r, ert 0<br>e, tr 0<br>e, Ben 0<br>e, Ci 0<br>e, Fred 0<br>e, Fred 0<br>e, May 0<br>e, Sc 0<br>e, St 0                                                                                                    |                      | 1025836<br>1027257<br>1027192<br>1027191<br>1027260<br>1031054<br>1031055<br>1030974<br>1030973<br>1031053                                                                                                    | 12/07/2010<br>01/01/2009<br>01/01/2005<br>01/21/1996<br>01/21/1995<br>01/01/2008                                                                                                    | M<br>M<br>M                                                                                                    |                                                                                                    | 2<br>3<br>2<br>3<br>4<br>1<br>5<br>12<br>12<br>4                                                                                                    | (765) 55                                                                                                    | 09<br>09<br>09<br>09<br>09<br>09<br>09<br>09                                                                                                    |
| sdfsf, sfafs<br>snoeberge<br>some, nad<br>somestude<br>Tippecano<br>Tippecano<br>Tippecano<br>Tippecano<br>Tippecano<br>Tippecano<br>Tippecano                                                                                                    | s 0<br>r, ert 0<br>ent, no 0<br>e, Ben 0<br>e, Ci 0<br>e, Fred 0<br>e, Fred 0<br>e, May 0<br>e, Sc 0<br>e, St 0                                                                                                    |                      | 1027257<br>1027192<br>1027191<br>1027260<br>1031054<br>1031055<br>1030974<br>1030973<br>1031053<br>1031053                                                                                                    | 01/01/2009<br>01/01/2005<br>01/21/1996<br>01/21/1995<br>01/01/2008                                                                                                    | M<br>M<br>M                                                                                                    |                                                                                                    | 3<br>2<br>3<br>4<br>1<br>5<br>12<br>12<br>4                                                                                                    | (765) 55                                                                                                    | 090<br>090<br>090<br>090<br>090<br>090                                                                                                    |
| snoeberge<br>some, nad<br>rippecano<br>Tippecano<br>Tippecano<br>Tippecano<br>Tippecano<br>Tippecano<br>Tippecano<br>Tippecano<br>Tippecano                                                                                                    | r, ert 0<br>ent, no 0<br>e, Ben 0<br>e, Ci 0<br>e, Fred 0<br>e, Go 0<br>e, May 0<br>e, SC 0<br>e, St 0                                                                                                    |                      | 1027192<br>1027191<br>1027260<br>1031054<br>1031055<br>1030974<br>1030973<br>1031053<br>1031053                                                                                                    | 01/01/2009<br>01/01/2005<br>01/21/1996<br>01/21/1995<br>01/01/2008                                                                                                    | M<br>M<br>M                                                                                                    |                                                                                                    | 2<br>3<br>4<br>1<br>5<br>12<br>12                                                                                                    | (765) 55                                                                                                    | 09<br>09<br>09<br>09<br>09<br>09                                                                                                    |
| some, nad<br>somestude<br>Tippecano<br>Tippecano<br>Tippecano<br>Tippecano<br>Tippecano<br>Tippecano<br>Tippecano<br>Tippecano                                                                                                    | e, Ben 0<br>e, Ben 0<br>e, Ci 0<br>e, Fred 0<br>e, Go 0<br>e, May 0<br>e, SC 0<br>e, St 0                                                                                                    |                      | 1027191<br>1027260<br>1031054<br>1031055<br>1030974<br>1030973<br>1031053<br>1031053                                                                                                    | 01/01/2009<br>01/01/2005<br>01/21/1996<br>01/21/1995<br>01/01/2008                                                                                                    | M<br>M                                                                                                    |                                                                                                    | 3<br>4<br>1<br>5<br>12<br>12                                                                                                    | (765) 55                                                                                                    | 09<br>09<br>09<br>09<br>09                                                                                                    |
| somestude<br>Tippecano<br>Tippecano<br>Tippecano<br>Tippecano<br>Tippecano<br>Tippecano<br>Tippecano<br>Tippecano                                                                                                    | ent, no 0<br>e, Ben 0<br>e, Ci 0<br>e, Fred 0<br>e, Go 0<br>e, May 0<br>e, Sc 0<br>e, St 0                                                                                                    |                      | 1027260<br>1031054<br>1031055<br>1030974<br>1030973<br>1031053<br>1031053                                                                                                    | 01/01/2009<br>01/01/2005<br>01/21/1996<br>01/21/1995<br>01/01/2008                                                                                                    | M<br>M                                                                                                    |                                                                                                    | 4<br>1<br>5<br>12<br>12                                                                                                    | (765) 55                                                                                                    | 09<br>09<br>09<br>09                                                                                                    |
| Tippecano<br>Tippecano<br>Tippecano<br>Tippecano<br>Tippecano<br>Tippecano<br>Tippecano<br>Tippecano<br>Tippecano                                                                                                    | e, Ben ©<br>e, Ci ©<br>e, Fred ©<br>e, Go ©<br>e, May ©<br>e, Sc ©<br>e, St ©                                                                                                    |                      | 1031054<br>1031055<br>1030974<br>1030973<br>1031053<br>1031053                                                                                                    | 01/01/2009<br>01/01/2005<br>01/21/1996<br>01/21/1995<br>01/01/2008                                                                                                    | M<br>M                                                                                                    |                                                                                                    | 1<br>5<br>12<br>12                                                                                                    | (765) 55                                                                                                    | 09<br>09<br>09                                                                                                    |
| Tippecano<br>Tippecano<br>Tippecano<br>Tippecano<br>Tippecano<br>Tippecano<br>Tippecano<br>Tippecano                                                                                                    | e, Ci ©<br>e, Fred ©<br>e, Go ©<br>e, May ©<br>e, Sc ©<br>e, St ©                                                                                                    |                      | 1031055<br>1030974<br>1030973<br>1031053<br>1021057                                                                                                    | 01/01/2005<br>01/21/1996<br>01/21/1995<br>01/01/2008                                                                                                    | M                                                                                                    |                                                                                                    | 5<br>12<br>12                                                                                                    | (765) 55                                                                                                    | 09                                                                                                    |
| Tippecano<br>Tippecano<br>Tippecano<br>Tippecano<br>Tippecano<br>Tippecano<br>Tippecano                                                                                                    | e, Fred 0<br>e, Go 0<br>e, May 0<br>e, Sc 0<br>e, St 0                                                                                                    |                      | 1030974<br>1030973<br>1031053<br>1031053                                                                                                    | 01/21/1996<br>01/21/1995<br>01/01/2008                                                                                                    | м                                                                                                    |                                                                                                    | 12                                                                                                    | (765) 55                                                                                                    | 09                                                                                                    |
| Tippecano<br>Tippecano<br>Tippecano<br>Tippecano<br>Tippecano                                                                                                    | e, Go 4<br>e, May 0<br>e, Sc 0<br>e, St 0                                                                                                    |                      | 1030973                                                                                                    | 01/21/1995                                                                                                    | M                                                                                                    |                                                                                                    | 12                                                                                                    | (765) 55                                                                                                    | 09                                                                                                    |
| Tippecano<br>Tippecano<br>Tippecano<br>Tippecano                                                                                                    | e, May 🗘<br>e, Sc 🗭<br>e, St 🔍                                                                                                    |                      | 1031053                                                                                                    | 01/01/2008                                                                                                    |                                                                                                    |                                                                                                    | 4                                                                                                    |                                                                                                    | 144                                                                                                    |
| Tippecano<br>Tippecano<br>Tippecano                                                                                                    | e, Sc 😡<br>e, St 🔍                                                                                                    |                      | 1021052                                                                                                    |                                                                                                    |                                                                                                    |                                                                                                    | 1.1                                                                                                    |                                                                                                    | 1                                                                                                    |
| Tippecano                                                                                                    | e, St 🐨                                                                                                    |                      | 1031032                                                                                                    | 01/01/2007                                                                                                    |                                                                                                    |                                                                                                    | 3                                                                                                    |                                                                                                    | 09                                                                                                    |
| Tippecano                                                                                                    | Contract of the second                                                                                                    |                      | 102/185                                                                                                    | 08/08/1995                                                                                                    |                                                                                                    |                                                                                                    | 12                                                                                                    |                                                                                                    | 09                                                                                                    |
|                                                                                                    | e, Test 😳                                                                                                    |                      | 1030975                                                                                                    | 01/21/1997                                                                                                    | M                                                                                                    |                                                                                                    | 12                                                                                                    |                                                                                                    | 09                                                                                                    |
| ttattatta                                                                                                    | , test 🔍                                                                                                    |                      | 102/195                                                                                                    |                                                                                                    | r                                                                                                    |                                                                                                    | 5                                                                                                    |                                                                                                    | 05                                                                                                    |
| wooner, s                                                                                                    | ome 👽                                                                                                    |                      | 1029559                                                                                                    |                                                                                                    | 5                                                                                                    |                                                                                                    | 2                                                                                                    |                                                                                                    | 09                                                                                                    |
|                                                                                                    |                                                                                                    |                      |                                                                                                    |                                                                                                    |                                                                                                    |                                                                                                    |                                                                                                    |                                                                                                    |                                                                                                    |
|                                                                                                    |                                                                                                    |                      |                                                                                                    |                                                                                                    |                                                                                                    | 1                                                                                                    | Revert                                                                                                    | Save                                                                                                    |                                                                                                    |
|                                                                                                    |                                                                                                    |                      | Tinn                                                                                                    | ecanoe Garn                                                                                                    | ett.                                                                                                    |                                                                                                    |                                                                                                    |                                                                                                    | 1                                                                                                    |
|                                                                                                    |                                                                                                    |                      | 100                                                                                                    | countrol) our                                                                                                    |                                                                                                    |                                                                                                    |                                                                                                    |                                                                                                    | 5                                                                                                    |
| tudent Extra Cla                                                                                                    | ss Columns                                                                                                    | Teacher Fersi        | onal Note                                                                                                    |                                                                                                    |                                                                                                    |                                                                                                    |                                                                                                    |                                                                                                    | 6                                                                                                    |
|                                                                                                    |                                                                                                    |                      |                                                                                                    |                                                                                                    |                                                                                                    |                                                                                                    |                                                                                                    |                                                                                                    |                                                                                                    |
|                                                                                                    |                                                                                                    | Nor                  | Tenarana C                                                                                                    |                                                                                                    | <b>C1</b>                                                                                                    | udant Number                                                                                                    | 1020022                                                                                                    |                                                                                                    |                                                                                                    |
|                                                                                                    | 8                                                                                                    | nai                  | ie: Tippetarite, o                                                                                                    | arten                                                                                                    | 30                                                                                                    | udent number.                                                                                                    | 1030975                                                                                                    |                                                                                                    |                                                                                                    |
| Senor: m                                                                                                    |                                                                                                    |                      |                                                                                                    |                                                                                                    |                                                                                                    | Grade Level                                                                                                    | ade Levec 12                                                                                                    |                                                                                                    |                                                                                                    |
|                                                                                                    | 202225                                                                                                    | Birthday: 01/21/1995 |                                                                                                    |                                                                                                    |                                                                                                    | Grade Scale: Default                                                                                                    |                                                                                                    |                                                                                                    |                                                                                                    |
| Student Home Phone: (765) 555-1234                                                                                                    |                                                                                                    |                      |                                                                                                    |                                                                                                    |                                                                                                    | Student Email: glipp97@lscschools.net                                                                                                    |                                                                                                    |                                                                                                    |                                                                                                    |
| Hother: Gal Tippecanoe                                                                                                    |                                                                                                    |                      |                                                                                                    |                                                                                                    |                                                                                                    | Father: David Tippecanoe                                                                                                    |                                                                                                    |                                                                                                    |                                                                                                    |
|                                                                                                    | -040                                                                                                    | Guardian En          | unit: Tippecarpe @                                                                                                    | tsc.k12.m.us                                                                                                    |                                                                                                    |                                                                                                    |                                                                                                    |                                                                                                    |                                                                                                    |
|                                                                                                    |                                                                                                    | Stu                  | Nan<br>Gend<br>Birthd,<br>Student Home Phor<br>Hatt                                                                                                    | Name: TypeCanee, G<br>Gender: M<br>Birthday: 0/21/1995<br>Student Home Phone: (763) 555-123<br>Hother: Gall TypeCane<br>Guardian Erneit: TypeCane                                                                                                    | Name: Tppecanoe, Garett<br>Gender: M<br>Birthday: 01/21/1995<br>Student Home Phone: (755) 555-1234<br>Hother: Gai Tppecanoe | Name:         Tppcance, Gerett         St           Gender:         M         Bithday:         0.1/21/1995           Student Home Phone:         (765) 555-1234         Hother, Gal Typecance           Guardian Email:         Typecance, Bisc. t12.m.s., | Name:         Typescance, Garrett         Student Number:           Gender:         M         Grade Level:           Birthday:         01/21/1995         Grade Scale:           Student Home Phone:         (765) 555-1234         Student Email:           Hother,         Gardian Email:         Typescance         Eather           Guardian Email:         Typescance         Eather | Name:         Topecanoe, Garett         Student Number:         1033973           Gender:         M         Grade Level:         12           Birthday:         01/21/1995         Grade Scale:         Default           Student Home Phone:         (755) 555-1234         Student Email:         cbo9776bischook           Hother:         Gail Topecanoe         Eather:         David Topecanoe           Guardian Email:         Topecanoe Bitsch 12.nus.         David Topecanoe | Name: Topscanee, Garrett Student Number: 1030973<br>Gender: M Grade Level: 12<br>Birthday: 0/21/1995 Grade Scale: Default -<br>Student Home Phone: (75) 555-1234 Student Email: cibo97@texchook.net<br>Hother: Gail Topscanee Eather: David Topscanee<br>Guardian Email: Topscanee Stack 12.n.cs. |